## Zmiana opcji spotkania (MS Teams)

W obecnej wersji Teams każde spotkanie planowane w Teams domyślnie ma ustawione, że tylko organizatorzy i współorganizatorzy mogą prezentować.

Jeśli przez przypadek ustawiliśmy tą lub inną opcję niepoprawnie, istnieje możliwość poprawy tego bez tworzenia nowego spotkania.

## Zmiana uprawnień utworzenia spotkania.

By zmienić ustawienia istniejącego już spotkania, należy po utworzeniu go nacisnąć na przycisk "trzy kropki" i kliknąć **Edytuj szczegóły spotkania**.

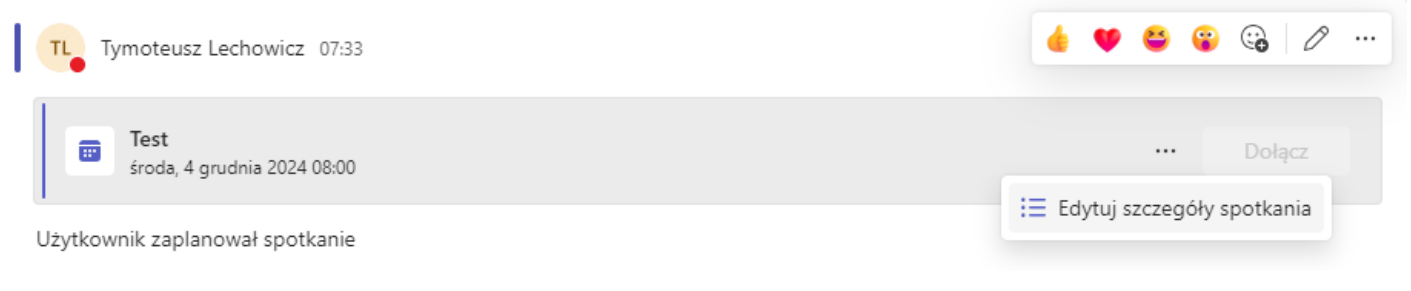

## Rys. 1 Szczegóły spotkania

Następnie w oknie informacji o spotkaniu należy kliknąć w "trzy kropki" i wybrać opcję Opcje spotkania.

| Eģi             |         | < > Q Wyszukaj (                                                                   | Ctrl+E)                                                                |                 | •• 📭 – 🗆 X                            |
|-----------------|---------|------------------------------------------------------------------------------------|------------------------------------------------------------------------|-----------------|---------------------------------------|
| Q.<br>Aktywność | 1       | Fest Czat Szczegółowe informa Asystent planowania Podsumowanie                     | Obecność Tablica spotkania Osobne pokoje Pyt                           | tiodp. ⊞        | MV DR Dołącz Zamknij 🛛                |
| (=)<br>Czat     | imes a  | nuluj spotkanie 🛛 🖘 Kopiuj link 🛛 Pokaž jako: Zajęty 💛 Kategoria: brak 🚿           |                                                                        |                 | Śledzenie                             |
| CO3<br>Zespoły  | 0       | Test                                                                               | Strefa czasowa: (UTC+01:00) Sarajewo, Skopje, Wars:<br>Opcje spotkania | zawa, Zagrzeb > | TL Tymoteusz Lechowicz<br>Organizator |
| Zadania         | e       | Dodaj uczestników wymaganych                                                       | Opcje odpowiedzi                                                       | >               |                                       |
| Kalendarz       | Ŀ       | 4.12.2024 ⊡ 08:00 ∨ → 4.12.2024                                                    | Wymaga rejestracji: Brak                                               | >               |                                       |
| S               | ¢       | Nie powtarza się $ \smallsetminus $                                                |                                                                        |                 |                                       |
| Rozmowy         | =       | K Konsultacje > General                                                            | 🔘 Wyślij zaproszenia osobiste 🛈                                        |                 |                                       |
| OneDrive        | $\odot$ | $\bigotimes _{\substack{\text{Nicrosoft Teams Meeting} \\ \text{Nicroany}} \times$ |                                                                        |                 |                                       |
| +<br>Aplikacje  | E       | $ \begin{array}{c ccccccccccccccccccccccccccccccccccc$                             |                                                                        |                 |                                       |
|                 |         | Microsoft Teams Potrzebujesz pomocy?                                               |                                                                        |                 |                                       |
|                 |         | Dołącz do spotkania teraz<br>Identyfikator spotkania:<br>Kod dostępu:              |                                                                        |                 |                                       |
|                 |         | Dla organizatorów: <u>Opcje spotkania</u>                                          |                                                                        |                 |                                       |

Rys. 2 Szczegółowe informacje

Okno opcji spotkania otwiera się w przeglądarce (Rys.3). Do najważniejszych opcji należą między innymi: **Kto może ominąć poczekalnię?** oraz **Kto może prezentować.** Ważną opcją jest również **Wybierz współorganizatorów** (Rys.4), zwłaszcza w przypadku gdy ustawiono by prezentować mogli tylko organizatorzy i współorganizatorzy. Po zakończeniu, naciśnij **Zapisz** (Rys. 4).

| Test      | :                         |                                              |                                                       |        |
|-----------|---------------------------|----------------------------------------------|-------------------------------------------------------|--------|
| ₪<br>S Ty | moteusz Lechowicz         |                                              |                                                       |        |
| 1.0       | Zabezpieczenia            | 🖞 Zabezpieczenia                             |                                                       |        |
|           | Dźwięk i wideo            |                                              |                                                       |        |
| Ð         | Aktywność                 | Kto może ominąć poczekalnię?                 | Wszyscy                                               | $\sim$ |
| 0         | Role                      | Osebu dzuopiace mega ominać poszekalnie      | Tale                                                  |        |
| 0         | Nagrywanie i transkrypcja | Osoby dzwoniące mogą omnąc poczekanię        | IdK                                                   |        |
|           |                           | Kto może wpuszczać z poczekalni              | Organizatorzy, współorganizatorzy<br>osoby prowadzące | i ~    |
|           |                           | Włącz hol                                    | Nie                                                   |        |
|           |                           | 🛛 Dźwięk i wideo                             |                                                       |        |
|           |                           | Zezwalaj uczestnikom na używanie mikrofonu ( | i) Tak                                                |        |
|           |                           | Zezwalaj uczestnikom na używanie kamery (j   | Tak                                                   |        |
|           |                           | Wyświetl napisy CART                         | Nie                                                   |        |
|           |                           |                                              |                                                       |        |

Rys. 3 Opcje spotkania

| Test  |                           |                                               |                                             |   |
|-------|---------------------------|-----------------------------------------------|---------------------------------------------|---|
|       |                           |                                               |                                             |   |
| 8 Tym | oteusz Lechowicz          |                                               |                                             |   |
| ĉ     | Zabezpieczenia            |                                               |                                             |   |
|       | Dźwiek i wideo            | 🐣 Role                                        |                                             |   |
| Ē     | Aktywność                 | Poinformui, kiedy osoby dzwoniace dołaczaja l | uh onuszczaja snotkanie 🛈                   | т |
|       | Role                      | romoniaj, kiedy 05059 azwoniące dołączają n   | ab opuszczają sporkalne ()                  |   |
| 0     | Nagrywanie i transkrypcja | Wybierz współorganizatorów:                   | Wyszukaj uczestników                        |   |
|       |                           | Kto może prezentować                          | Tylko organizatorzy i<br>współorganizatorzy |   |
|       |                           | Włącz interpretację języka                    |                                             | ľ |
|       |                           | ┋═ Nagrywanie i transkrypcja                  |                                             |   |
|       |                           | Zezwalaj na funkcjęCopilot 🕡 🕆                | W trakcie i po spotkaniu                    |   |
|       |                           |                                               |                                             |   |
|       |                           |                                               |                                             |   |
|       |                           |                                               |                                             |   |
|       |                           |                                               |                                             |   |
|       |                           |                                               |                                             |   |

Rys. 4 Role w spotkaniu